# Reshaping Security

# acre Security Integration Guide: Aperio® AH40

**Wireless Hub** 

This manual is proprietary information of acre. Unauthorized reproduction or distribution of this manual is strictly forbidden without the written consent of acre. The information contained in this manual is for informational purposes only and is subject to change at any time without notice. acre assumes no responsibility for incorrect or outdated information that may be contained in this publication.

The controllers use equipment that generates, uses, and radiates radio frequency energy. If not installed and deployed in accordance with the guidelines of this installation manual, they may cause harmful interference to radio communications. Operation of this equipment in a residential area may cause harmful interference, in which case the user will be required to correct the interference at their own expense.

The Mercury controllers and subcontrollers shall be installed in accordance with this installation manual and in accordance with the National Electric Code (N.E.C), ANSI and NFPA 70 Regulations and recommendations.

Publish Date: May, 2023 Manual Number: D-AH40 Integration v.1.4

© Copyright 2002-2023 acre. All rights reserved.

#### Warranty

All acre products are warranted against defect in materials and workmanship for two years from the date of shipment. acre will repair or replace products that prove defective and are returned to acre within the warranty period with shipping prepaid. The warranty of acre products shall not apply to defects resulting from misuse, accident, alteration, neglect, improper installation, unauthorized repair, or acts of God. acre shall have the right of final determination as to the existence and cause of the defect. No other warranty, written or oral is expressed or implied.

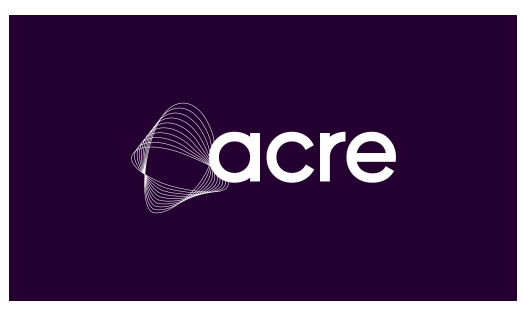

Phone: (972) 818-7001 Fax (972) 818-7003 www.helpdesk.acre-co.com

## acre Software License Agreement

# THE ENCLOSED SOFTWARE PACKAGE IS LICENSED BY acre. TO CUSTOMERS FOR THEIR NON-EXCLUSIVE USE ON A COMPUTER SYSTEM PER THE TERMS SET FORTH BELOW.

DEFINITIONS: acre shall mean acre, which has the legal right to license the computer application known as DNA Fusion herein known as the Software. Documentation shall mean all printed material included with the Software. Licensee shall mean the end user of this acre Software. This Software Package consists of copyrighted computer software and copyrighted user reference manual(s).

LICENSE: acre, grants the licensee a limited, non-exclusive license (i) to load a copy of the Software into the memory of a single (one) computer as necessary to use the Program, and (ii) to make one (1) backup or archival copy of the Software for use with the same computer. The archival copy and original copy of the Software are subject to the restrictions in this Agreement and both must be destroyed or returned to acre if your continued possession or use of the original copy ceases or this Agreement is terminated.

RESTRICTIONS: Licensee may not sub license, rent, lease, sell, pledge or otherwise transfer or distribute the original copy or archival copy of the Software or the Documentation. Licensee agrees not to translate, modify, disassemble, decompile, reverse engineer, or create derivative works based on the Software or any portion thereof. Licensee also may not copy the Documentation. The license automatically terminates without notice if Licensee breaches any provision of this Agreement.

TRANSFER RIGHTS: Reseller agrees to provide this license and warranty agreement to the end user customer. By installation of the software, the end user customer and reseller agree to be bound by the license agreement and warranty.

LIMITED WARRANTY: acre warrants that it has the sole right to license the Software to Licensee. Upon registration by the Licensee, acre further warrants that the media on which the Software is furnished will be free from defects in materials and workmanship under normal use for a period of twelve (12) months following the delivery of the Software to the Licensee. ACRE NA's entire liability and your exclusive remedy shall be the replacement of the Software if the media on which the Software is furnished proves to be defective. EXCEPT AS PROVIDED IN THIS SECTION, THE IMPLIED WARRANTIES OF MERCHANTABILITY AND FITNESS FOR A PARTICULAR PURPOSE ARE EXPRESSLY DISCLAIMED. IN PARTICULAR, EXCEPT AS PROVIDED IN THIS SECTION, WITH RESPECT TO ANY PARTICULAR APPLICATION, USE OR PURPOSE, LICENSOR DOES NOT WARRANT THAT THE PRODUCTS WILL MEET THE LICENSEE'S REQUIREMENTS, THAT THE PRODUCTS WILL OPERATE IN THE COMBINATIONS OF 3<sup>RD</sup> PARTY SOFTWARE WHICH THE LICENSEE MAY SELECT TO USE, OR THAT THE OPERATION OF THE PRODUCTS WILL BE UNITERRUPTED OR ERROR FREE. NEITHER OPEN OPTIONS, NOR ITS VENDORS SHALL BE LIABLE FOR ANY LOSS OF PROFITS, LOSS OF USE, INTERRUPTION OF BUSINESS, NOR FOR INDIRECT, SPECIAL, INCIDENTAL, OR CONSEQUENTIAL DAMAGES OF ANY KIND WHETHER UNDER THIS AGREEMENT OR OTHERWISE. IN NO CASE SHALL OPEN OPTIONS' LIABILITY EXCEED THE PURCHASE PRICE OF THE SOFTWARE.

The disclaimers and limitations set forth above will apply regardless of whether you accept the Software.

TERMINATION: acre may terminate this license at any time if licensee is in breach of any of its terms or conditions. Upon termination, licensee will immediately destroy the Software or return all copies of the Software to acre, along with any copies licensee has made.

APPLICABLE LAWS: This Agreement is governed by the laws of the State of Texas, including patent and copyright laws. This Agreement will govern any upgrades, if any, to the program that the licensee receives and contains the entire understanding between the parties and supersedes any proposal or prior agreement regarding the subject matter hereof.

# AH40 Gateway

In This Chapter

- $\sqrt{}$  AH40 Gateway Characteristics and General Information
- $\checkmark$  ~ Initial Configuration of the AH40 Gateway
- $\checkmark$  Connecting and Configuring the Gateway and Lock sets in DNA Fusion

# **Aperio® AH40 IP Communication Hub**

The Aperio® AH40 is a IP Communications (Comm) Hub designed to work with the Aperio® devices and lock sets. The lock sets and Devices include smart cylinder locks, integrated lock/door sensor combo's, cabinet and handle lock/reader combo's. Please contact your local RSM for more information or the list of lock sets and devices offered by acre Security

# **Aperio® Hub Integration**

The Aperio® AH40 Ethernet Enabled Communication Hub functions as a bridge between ASSA-ABLOY/ Aperio® enabled locks and a variety of acre Security enabled access control systems such as DNA Fusion. This allows users of systems such as DNA Fusion operators to control the Aperio and ASSA-ABLOY (ASSA) locks remotely from the software.

The Mercury LP 1501, 1502, 2500 and 4502 controllers with the latest Firmware Version or 1.30.1.0663 or higher will support the Aperio® Hub integration. The controllers support Ethernet communication to up to 32 Subcontrollers and 64 ACMS. The Aperio® Hub communicates directly with Aperio®-enabled locks via an encrypted 2.46-Hz wireless link on 16 distinct channels using AES-128 Bit Encryption. Each Aperio® Hub includes mounting hardware and instruction manual.

When a cardholder presents a card to an ASSA/ Aperio® lock, the credential information is sent wirelessly to the Aperio® Hub. The hub then routes the information to the controller, which verifies the access rights. The resulting decision is communicated back to the Aperio® Hub, which either grants or denies access.

The integration process includes two (2) steps:

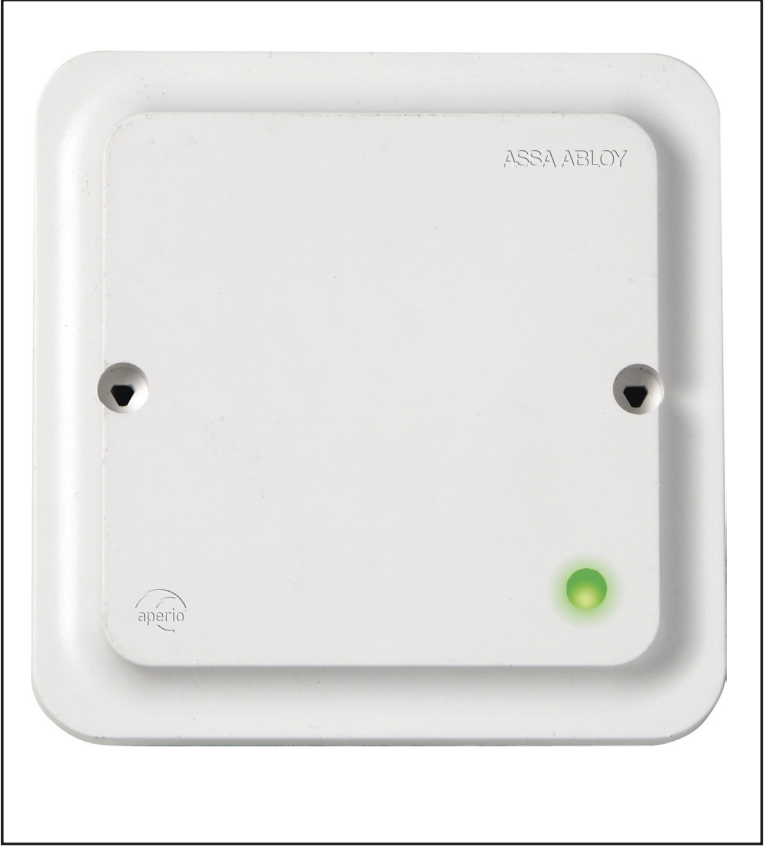

- Hardware Setup Wire the Aperio® Hub using CAT-5e Ethernet Connection and power from either POE+ enabled switch devices or from a standalone power source.
- DNA Fusion Integration After the hardware is connected, add the Aperio® Hub to DNA Fusion and build doors in sequence from the readers, inputs, and outputs associated with the Aperio® Hub.

# Aperio® Hardware Setup

## Connecting the AH40 Hub to the Local Area Network (LAN)

The AH40 communicates to the Mercury enabled Controller via a Networked Ethernet Connection. At a Minimum, the use of a CAT-5e connector complying with 10BASE-T / 100BASE-TX standard must be used. The connection can be achieved by connecting the Ethernet cable to the J700 connector located on the back of the device as pictured below.

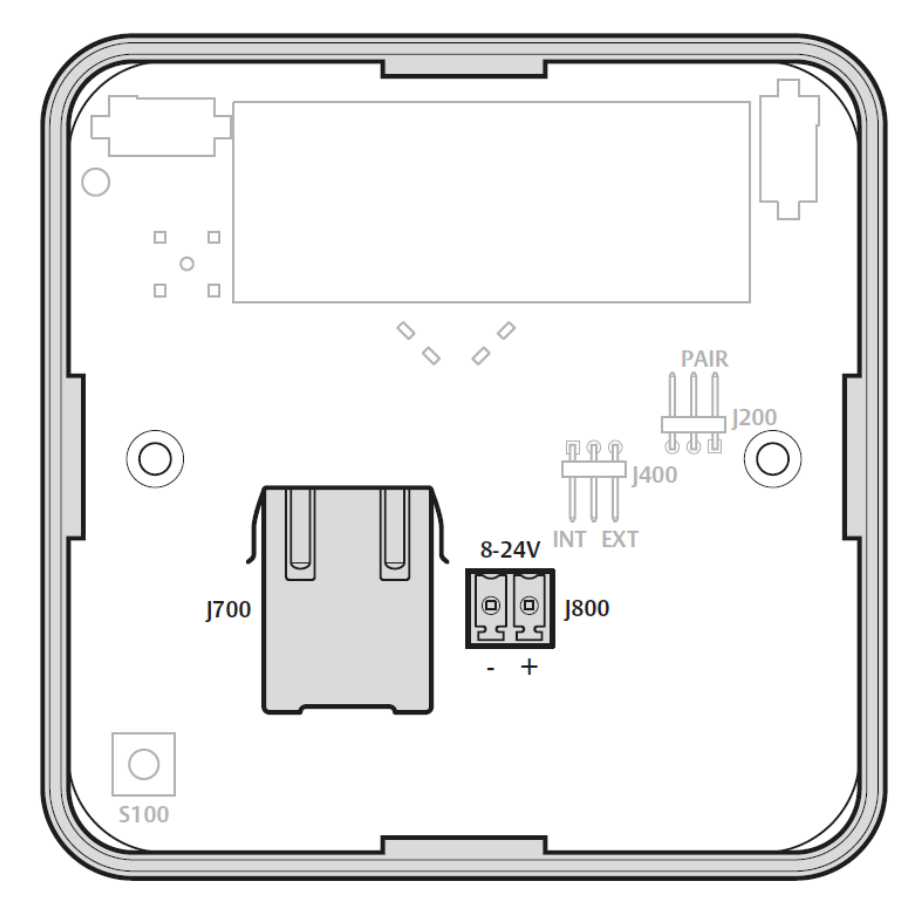

The device can be powered through the use of the J800 port connector to an extremal power source or by using a POE+ Enabled Switch. The Connection must be an IEEE 802.3.af compliant Power Sourcing Device. Recommended power source is 1.2w and less than 3 amps. If the possibility of surges over 3 amps exists then a over current protection device must be used.

Continued on the following page

# **AH40 Jumpers**

The AH40 has two jumpers on the back of the device. The jumpers can only be accessed by removing the device from its wall mount. The Jumpers and description are as follows:

| Jumpers      | Description                                               |
|--------------|-----------------------------------------------------------|
| J400 ANTENNA | Select external antenna by connecting the two right pins. |
|              | Select internal antenna by connecting the two left pins.  |
| J200 PAIR    | Select pairing mode by connecting the two right pins.     |

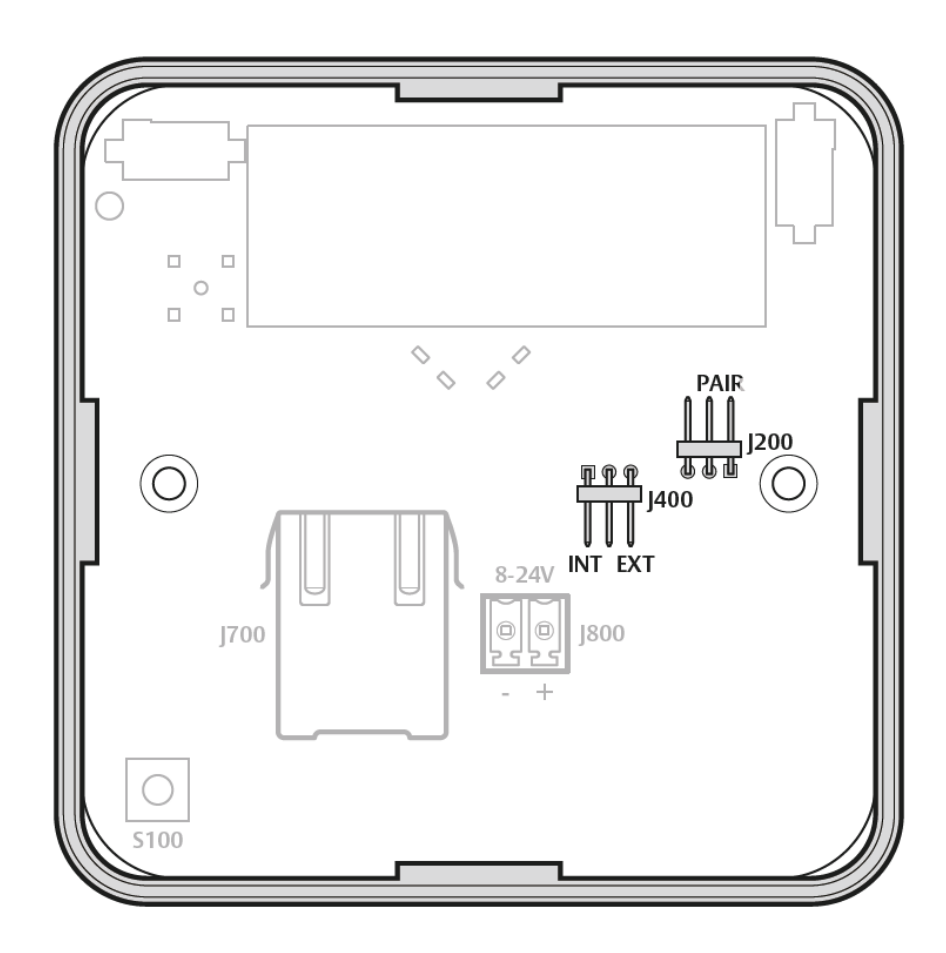

*If the pairing jumper if removed within 10 seconds from from boot up and the Hub LED is lit, all paired devices will be unpaired.* 

i

# AH40 External Antenna

The AH40 has the ability to transmit information and form a wireless external connection with all locks using a 2.5 gHz connection along the 2400 – 2483,5 MHz frequency range using 16 individual channels. This connection is protected using an AES 128 bit encryption for every connection. The Wireless Transmission power is along 10 dBm/MHz and the peak value has been measured in accordance with EN ETSI 300 328 Maximum spectral density.

The AH40 comes out of the box with the ability to connect using a forward propagating antenna located inside the unit. It also has the ability to connect to an external antenna using the following steps.

1. **Power Off** the AH40 Unit by **Disconnecting** the *Ethernet Cable* if powered using the POE method or *Power Connector* if using an external power source.

2. Locate the *External Antenna Plug* on the **Upper-Right** hand side of the unit. Gently **Pry** the cover from the unit using your finger nail or a flat head screw driver.

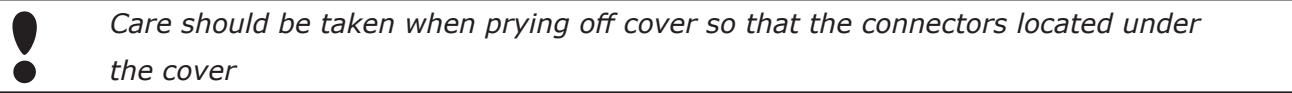

3. **Connect** the *external antenna* to the connector. The antenna is an Dipole antenna with a slight dead zone for signal propagation located on the top and bottom of the external antenna post. The antenna should be angled to be perpendicular to the wireless device locations it will be communicating with.

Once you have connected the external antenna. You will need to **Change** the *J400 Jumper* to **Connect** the *Right-Two* jumper pins when facing the unit from the back. You have now configured the unit to be used with an external Antenna. You may now reconnect the unit to power and remount the unit to its back plate as shown in the AH40 User manual From ASSA/Aperio®.

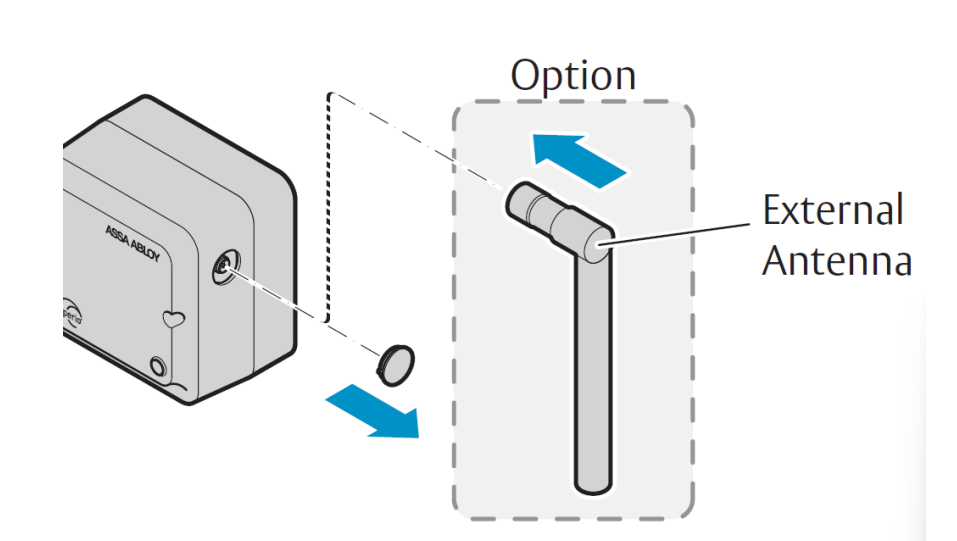

Continued on the following page

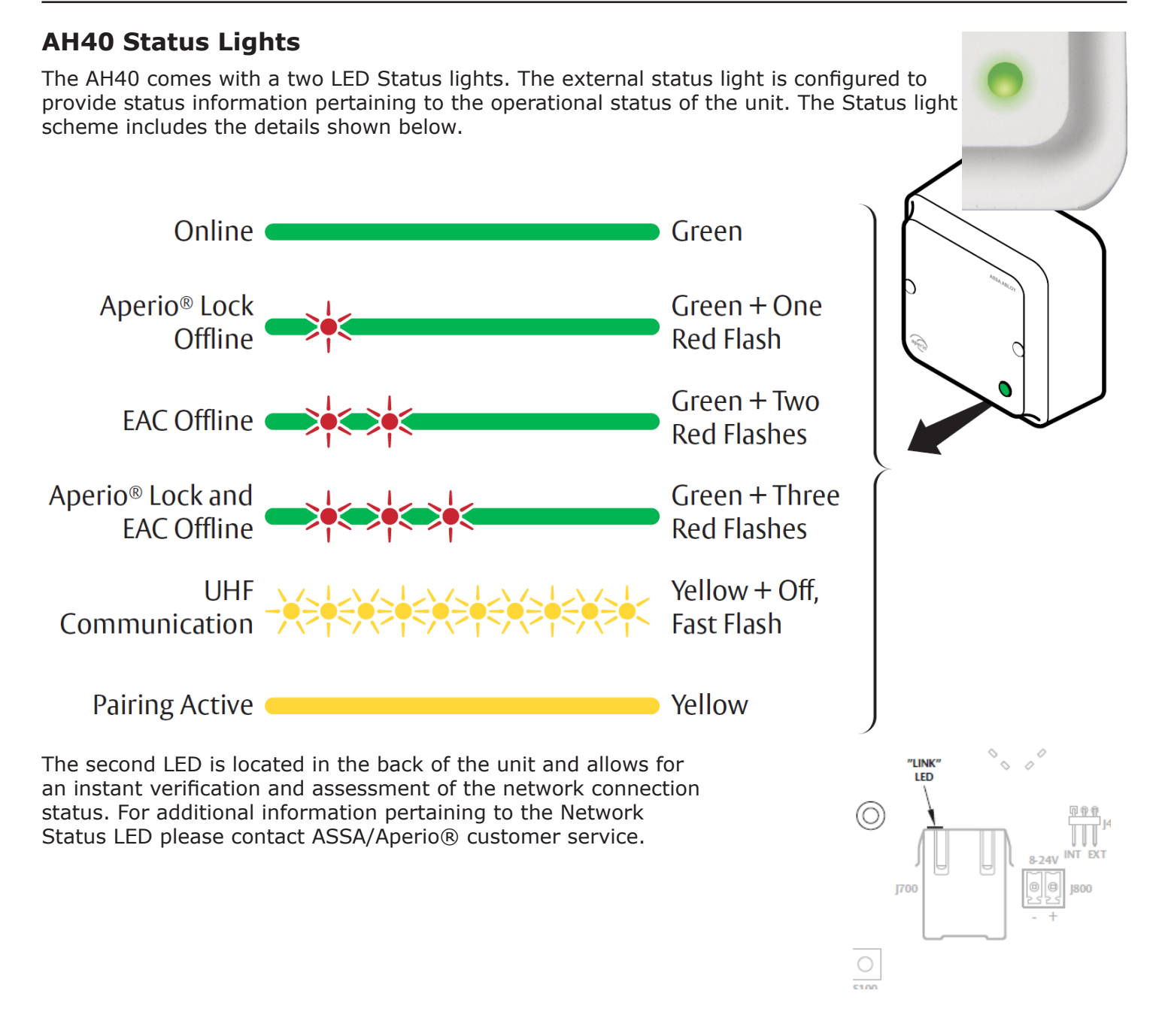

# **Configuring the AH40 with Aperio® USB (Dongle)**

# **Configuring the AH40**

In order to properly configure the AH40 and connect it to your access control system, you are required to use the Aperio® USB or otherwise referred to as the USB radio dongle as well as the Aperio® Programming Application. The program application can be found at the following link:

https://assaabloyresources.com.au/downloads/Aperio-software/setup-progapp-28.0.43-4cd7502.exe

*For more information regarding the installation of the Aperio*® *Program Application please* visit their website at assaabloyresources.com or contact their customer support.

Once the software is installed you will then be able to Plug-In the Aperio® USB adn follow these directions to initially connect to the system.

1. **Connect** and **Power Up** the AH40 hub. Once you have connected it and it has finished its power up sequence you may **Connect** the *Aperio B USB Dongle*.

2. **Open** the *Aperio*® *Program Application (App)* and **Select** *Quick Scan*. Your AH40 hub should be detected and listed in the program as shown below:

| Scan for communication                                               | hub(s)                                               |                                           |        | $\times$ |
|----------------------------------------------------------------------|------------------------------------------------------|-------------------------------------------|--------|----------|
| Select the communication<br>Check the boxes for each<br>information. | n hub(s) to retrieve inform<br>Communication Hub and | nation from<br>press "Show Details" to re | trieve | ^        |
| UHF Link is the signal qua                                           | ality between the USB radi                           | o dongle and the                          |        | *        |
| Communication Hub                                                    | Radio Channels                                       | UHF Link                                  |        |          |
| C1EC                                                                 | 11, 18, 25                                           |                                           | 8      |          |
| F3DF                                                                 | <b>11,</b> 16, 25                                    |                                           | é /    | <u>A</u> |
| F3C8                                                                 | 11, 16, 25                                           | 00                                        |        |          |
|                                                                      |                                                      |                                           |        |          |
| Rescan                                                               |                                                      | Show Details                              | Cancel |          |

#### Click on Show Details

3. **Right-Click** on the *Hub Row* and **Select** *Communication Hub>Configure*.

| ile Installation | Help      |               |         |             | 1                 |               |             |  |
|------------------|-----------|---------------|---------|-------------|-------------------|---------------|-------------|--|
|                  | <b>@:</b> |               | OFFLINE | A           | USB CABLE         |               |             |  |
| Quick scan       | Scan      | Refresh       | Connect | Disconnect  | Detect            |               |             |  |
| Lock/Sensor      | Commu     | unication Hub | EAG     | C Address   | UHF Link          |               |             |  |
| 07ADC8           | B8C 1E0   | C             |         | Lock/Senso  | r [07ADC8]        |               | MAC Address |  |
|                  |           |               |         | Communica   | tion Hub [B8C1EC] | Apply Configu | ration      |  |
|                  |           |               |         | Upgrade Fin | mware             | Configure     |             |  |

You will now be able to **Modify** the AH40's *Network Settings* such as the *Network Mask* and *Gateway* to **Match** the existing (*W*)LAN Configuration. **Click** OK.

| Natural Cattings                                           | Network Set                                         | tings                                                                     |                                                 | ×                               |        |
|------------------------------------------------------------|-----------------------------------------------------|---------------------------------------------------------------------------|-------------------------------------------------|---------------------------------|--------|
| Network Mask: 255<br>Default Gateway: 10                   | Configure Net                                       | twork Settings                                                            |                                                 |                                 | Change |
| ACU Settings                                               | is a mandator<br>([0-255].[0-255]                   | k: Specify Network Ma<br>y field that only accep<br>5].[0-255].[0-255]).  | ask for IP Hub in<br>ts numbers in th           | le format                       |        |
| ACU Address: 10.0.<br>ACU Port: 3561<br>TLS Encryption: En | Default Gatew<br>by IP Hub. It is<br>format ([0-255 | vay: Specify IPV4 add<br>a mandatory field tha<br>i)[0-255].[0-255].[0-25 | ress of the Gater<br>at accepts only n<br>(5)). | way to be used<br>umbers in the | Change |
|                                                            | address for th                                      | e hub                                                                     | le IF Address 10                                | comigure nº                     |        |
|                                                            | Network Mask                                        | 255 . 255 . 224                                                           | . 0                                             |                                 |        |
|                                                            | Default Gateway                                     | 10 . 0 . 31                                                               | . 253                                           |                                 |        |
|                                                            | 0                                                   |                                                                           | ОК                                              | Cancel                          |        |

4. **Right-Click** on the AH40 *Row* and **Select** *Change IP Address*. **Add** the required *IP Address* provided by IT or the customer.

| <complex-block></complex-block>                                                                                                    |                                       | Aperio® Programming                                                                                                    | Application - | [Open Options] | ]         |                                                               |              |                                                                             |                                                        | -                                                   | D X      |              |             |                          |                                            |    |
|----------------------------------------------------------------------------------------------------|---------------------------------------|----------------------------------------------------------------------------------------------------|---------------|----------------|-----------|---------------------------------------------------------------|--------------|-----------------------------------------------------------------------------|--------------------------------------------------------|-----------------------------------------------------|----------|--------------|-------------|--------------------------|--------------------------------------------|----|
| S. Right-Click on the AH40 Row and Mass<br>Selecting Switch to Manufacturer Mode<br>to the Sum State State |                                       | CNLINE<br>Quick scen Scen                                                                                                    | Refresh       | Connect D      | isconnect | SB CABLE                                                      |              |                                                                             |                                                        |                                                     | aperio   |              |             |                          |                                            |    |
| Selecting Switch to Manufacturer Mode.<br>Next We will configure the address of the controller.                                                                                                    | 5. <b>Right-Cli</b><br>sure that it i | December Communication No Del Agress Del Internet State<br>Process Bacase<br>Department<br>Departe Firmware<br>Departe Firmware<br>Departe |               |                |           | sBECtEC<br>ock [Aperio protocol]<br>)<br>ode<br>g Application | - [Open Opti | P Address<br>Specify IP ad<br>format (0-25<br>IP Address 1)<br>P Address 1) | Idress of the IP HI<br>(5)[0-255][0-255]<br>0 , 0 , 19 | ub following IPV4<br>(0-255)).<br>. 88<br>OK Cancel | K Cancel |              |             |                          |                                            |    |
| Next We will configure the address of the controller.                                                                                                    | Selecting S                           | witch to                                                                                                    | Man           | ufact          | urer      | Mo                                                            | de.          | ONLINE                                                                      | т нер                                                  |                                                     | OFFLINE  |              | USB CABLE   |                          |                                            |    |
| Lock/Sensor       Communication Hub       EAC Address       UHF Link         07ADC8       B8C1EC       [Unknown]       ell         Change Physical Location Name       Switch to Manufacturer Mode       ell         Restart       Lock/Sensor [07ADC8]                                                                                                    | Next We will<br>controller.           | configur                                                                                                    | e the         | e ado          | dres      | s of                                                          | the          | Quick scan                                                                  | Scan                                                   | Refresh                                             | Connect  | Disconnect   | S<br>Detect |                          |                                            |    |
| Change Physical Location Name<br>Switch to Manufacturer Mode<br>Restart                                                                                                    |                                       |                                                                                                    |               |                |           |                                                               |              | Lock/Sensor                                                                 | Commu                                                  | unication Hub                                       | EAC A    | Address      | UHF Link    |                          | ·                                          |    |
| Restart                                                                                                    |                                       |                                                                                                    |               |                |           |                                                               |              | 0740-03                                                                     | boc IE                                                 | -                                                   |          | on an Iomrij |             | Change Ph<br>Switch to N | iysical Location Name<br>Manufacturer Mode |    |
|                                                                                                    |                                       |                                                                                                    |               |                |           |                                                               |              |                                                                             |                                                        |                                                     |          |              |             | Restart                  | Lock/Sensor [0740/                         | 81 |

6. **Right-Click** on the *Hub Row* and **Select** *Communication Hub>Configure* if the window is not already open and **Click** on the *ACU Settings Change Button*.

The ACU Settings Window will open.

**Type In** the ACU or Controller IP Address as well as **Verify** that the ACU Port is 3561 and **Check** the Enable TLS box.

7. Click OK.

We will now continue the installation by adding the Aperio® AH40 Hub as a Subcontroller in DNA Fusion

| Network Settings                                                           | ACU Settings                                                                                                    |                                                                                                    | ×      |
|----------------------------------------------------------------------------|----------------------------------------------------------------------------------------------------|----------------------------------------------------------------------------------------------------|--------|
| Network Mask: 255<br>Default Gateway: 10                                   | Configure ACU Settings                                                                                                    |                                                                                                    | Change |
| ACU Settings<br>ACU Address: 10.0.<br>ACU Port: 3561<br>TLS Encryption: En | ACUEAC Address: Specify ACU<br>a mandatory field that only acces<br>([0-255][0-255][0-255][0-255]]).<br>ACUEAC TCP Port: Specify TCP<br>contact. This is a mandatory field<br>TLS Setting: Enable TLS setting<br>while communicating with ACU. | EAC address in IPV4 format. It is<br>the numbers in the format<br>port number of the EAC to<br>1 and only accepts numbers.<br>for activating TLS encryption | Change |
|                                                                            | CU Address 10 . 0 . 19<br>CU Port 3561                                                                                                    | . 75                                                                                                    |        |
| _                                                                          | 0                                                                                                    | OK Cance                                                                                                    | H      |

# Adding the AH40 Hub to DNA Fusion

Once the initial hardware configuration has been completed, you will now need to add it to your access control system. For the purpose of this guide, we will be using DNA Fusion. To start, you will need to **Log In** to *DNA Fusion* using your *Username* and *Password*. Once in you will need to **Open** your *Hardware tree* and **Locate** the *Controller* that was used for the ACU Address in Step 6 on this page.

1. **Right-Click** on the *Controller* who's address was used in the ACU Step. **Select** *Add*>*Add Subcontroller...* A new window will appear.

2. **Type In** the *Description* for the AH40 in its respective line (Name of the AH40 location or reference name). **Click** on the *Drop Down* under *Type/Preview* and **Select** the *Aperio*® *IP Hub*. **Type** in the *IP Address* used for the Hub in the *IP Addr:* line. **Click** *OK*.

| Ste:       Ste 1: Ste 1       SSP: 1.2: LX Primary         Sub-controller (SIO):       S1O: 2 • Match Physical         Communication with Controller:       Enable         Description:       Enable         Description:       Blooz         Home Page:       Physical Address:         Attributes       • • • • • • • • • • • • • • • • • • •                                                                                                    | Sub-controller                                |         |
|----------------------------------------------------------------------------------------------------|-----------------------------------------------|---------|
| Sub-controller (SIO): SIO: 2 • Match Physical<br>Communication with Controller: Enable<br>Description: SIO: 2<br>Home Page:<br>Attributes<br>Physical Address: 0<br>Attributes<br>Physical Address: 0<br>Attributes<br>Physical Address: 0<br>Attributes<br>Physical Address: 0<br>Attributes<br>Physical Address: 0<br>Aperio IP Hub *<br>kputs: 0<br>Outputs: 0<br>Readers: 31<br>IP Addr: 10.0.19.88<br>n/a<br>Mode: Static Address *                                                                                                    | Ste: Site 1: Site 1 SSP: 1.2: LX P            | Primary |
| Communication with Controller: Enable Description: STORE Home Page: Attributes Physical Address: 0 Aperio 1P Hub  Aperio 1P Hub  Aperio 1P Hu | Sub-controller (SIO): S10: 2 · Match Physical |         |
| Description: 51032<br>Home Page:<br>Attributes<br>Physical Address: 0 •<br>Reply Channel: Port 1 •<br>Send Channel: Port 1 •<br>4-Wire Configuration<br>IP Addr: 10.0.19.88<br>n/a<br>Mode: Stabic Address •                                                                                                    | Communication with Controller: Enable         |         |
| Home Page:<br>Attributes<br>Physical Address: 0<br>Reply Channel: Port 1<br>Send Channel: Port 1<br>4-Wire Configuration<br>IP Addr: 10.0.19.88<br>n/a<br>Mode: Static Address •                                                                                                    | Description: SIO: 2                           |         |
| Attributes       0         Physical Address:       0         Peoly Channel:       Port 1         Send Channel:       Port 1         4-Wire Configuration       IP Addr:         IP Addr:       10.0.19.88         n/a                                                                                                    | Home Page:                                    |         |
| Physical Address: 0 • • Aperio 1P Hub •<br>Reply Channel: Port 1 •<br>Send Channel: Port 1 •<br>4-Wire Configuration<br>IP Addr: 10.0.19.88<br>n/a<br>Mode: Static Address •                                                                                                    | Attributes Type / Preview                     |         |
| Prepy Channel:     Port 1       Send Channel:     Port 1       -4-Wire Configuration     Port 1       IP Addr:     10.0.19.68       n/a     Mode:       Static Address                                                                                                    | Physical Address: 0 Aperio IP Hub             |         |
| Outs of salida:         Port 1         Outputs:         0           - 4-Wire Configuration         Readers:         31           IP Addr:         10.0.19.65                                                                                                    | Sand Channel: Dout 1                          |         |
| IP Addr: 10.0.19.88<br>n/a<br>Mode: Static Address •                                                                                                    | 4-Wire Configuration Beaders: 31              | e e     |
| n/a Static Address 🔹                                                                                                    | IP Addr: 10.0.19.88                           |         |
| Mode: Static Address                                                                                                    | n/a                                           |         |
|                                                                                                    | Mode: Static Address •                        |         |
| V Ok Alarm Text:                                                                                                    | Alarm Text:                                   |         |
| Cancel                                                                                                    |                                               |         |
| 2 Heb                                                                                                    |                                               |         |
|                                                                                                    |                                               |         |

3. **Verify** that the *AH40 Comes Online* and then **Double-Click** the *Controller* connected to the AH40 to open the *Controller Configuration window*.

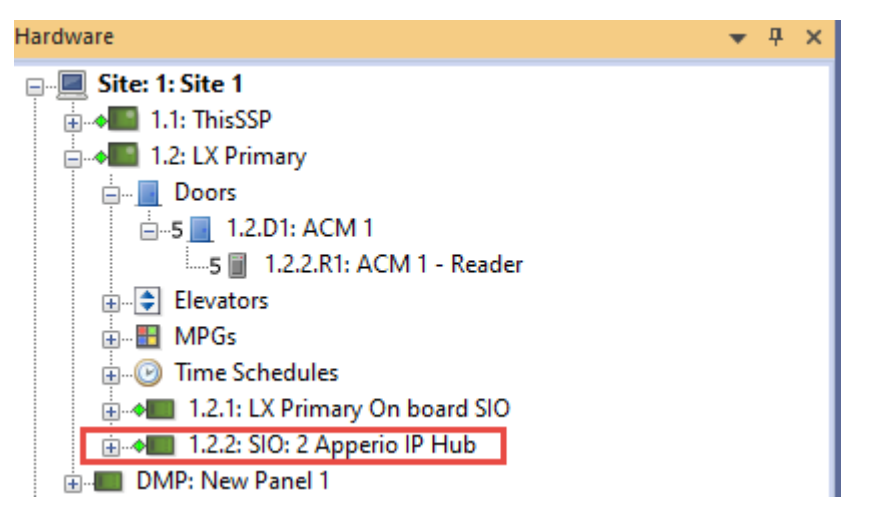

4. Click on Stored Quantities and then Click on the Use TLS for Aperio IP Check Box.

| Controller Properties | Stored Quantities        |              |                          |           |
|-----------------------|--------------------------|--------------|--------------------------|-----------|
| Cards and Dual Comm   | Panel Memory: 32 MB      | Offline Tran | saction Capacity: \$0000 | Calculate |
| ACnet Permissions     | Store Issue Codes        |              | Store Vacation Date      |           |
| sometrics             | Store APB Location       |              | Store Temporary Upgrade  | Date      |
|                       | Store Activation Date    |              | Store Trigger Code       |           |
|                       | Store Deactivation Date  |              | Store Use Limit          |           |
|                       | Return Lowest Escort     | Back         | Use TLS for Aperio IP    | 1         |
|                       | Quantities               |              |                          |           |
|                       | Access Levels Per Card:  | 32 *         | Time Schedules:          | 255       |
|                       | Access Levels:           | 255          | Holidays:                | 255       |
|                       | Triggers:                | 125          | Cards:                   | 3000      |
|                       | Macros:                  | 125          | Unreported Transactions: | 4000      |
|                       | Large Card Size:         | •            |                          |           |
|                       | Precision Access Levels: | •            |                          | "None"    |
|                       | Secured Areas:           | -            |                          |           |
| J Ok                  | Escot Timeout:           |              |                          |           |
|                       | Multi-Card Timeout:      |              |                          |           |
| X Cancel              |                          |              |                          |           |
| a                     | Elevator Control         |              |                          |           |
| Help                  | Max Roor:                |              |                          | -         |
|                       | Max per Cab:             | -            |                          |           |
|                       | Roor Groups:             | -            |                          |           |
|                       | Edit Floor Names         |              |                          |           |
|                       | PIN and Duress Options   |              |                          |           |
|                       | PIN digits to store:     |              | -                        |           |
|                       | Card ID Size:            |              |                          | 10.0      |
|                       | Duress Digit:            | _            |                          | Tuge      |
|                       | Duress PIN Mode:         | "None" -     |                          |           |
|                       | Otis                     |              |                          |           |
|                       | Floor Offset: 0          | 1            | Front/Rear               | Primary   |

5. **Return** to the *Aperio*® *Program App* and **Right-Click** on the *AH40* just added to DNA and **Select** *Communication Hub>Switch to Customer Mode*. A New Window will appear.

6. **Click** on *Change* and then **Click** on *Switch to Customer mode in device*. **Click** *OK*. This will enable the use of the TLS encryption for communication with the LP series Mercury Controller (Series 3/Red Controller).

| Manufacturer Mode | Indude Re                                                         | vert Changes Change |
|-------------------|-------------------------------------------------------------------|---------------------|
|                   | Security Mode X<br>Switch to Customer mode in device<br>OK Cancel |                     |
|                   |                                                                   |                     |

The TLS settings will be restricted to TLS 1.1 and 1.2. Please talk to your network administrator to ensure that these settings will work with your current network security plan.

**In some instances**, you may need to **Right-Click** on the *Controller* and **Select** *Controller Commands*>*Reset* prior to the controller and the AH40 both being registered as online after finishing the initial configuration. Please contact customer support if there are any issues in bringing the Controller and AH40 online.

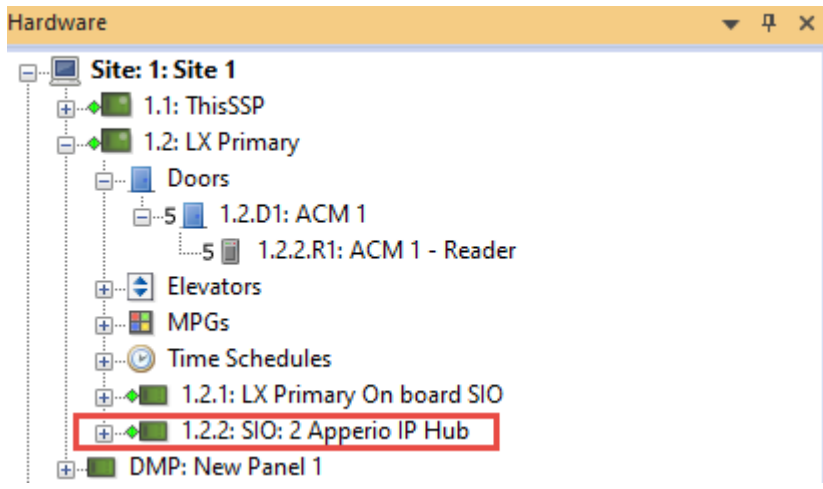

Next we will go over how to add locks or sensors to the AH40 and then pull the linked Locks and/or Sensors into DNA Fusion.

# Adding Locks to the Aperio® USB Application

Prior to any locks and wireless devices being pulled into DNA Fusion, they will first need to be added and configured by using the App with the AH40 hub. **To do this, you will need to make sure the Aperio® Programing App and the USB (Dongle) are connected to the system**. Next we will walk through the adding of a Lock or Sensor.

*Prior to attempting to add a Lock, you will need to make sure that the lock has new batteries, the Cover Plate has been properly secured and the lock is functioning properly per manufacturers recommendations.* 

1. **Open** the *Aperio*® *App*, once in the App window and you have scanned for the AH40 hub, you can then **Right-Click** and **Select** *Communication Hub>Pair with lock or sensor* from the options list as shown below.

| Oulde scan | Scan Rehad       | Connect Choose   | vse cable                           |                                                                                                    | apr                                                                                       |
|------------|------------------|------------------|-------------------------------------|----------------------------------------------------------------------------------------------------|-------------------------------------------------------------------------------------------|
| d,Sensor   | Communication Hu | 6 EAC Address    | UHF Unk                             |                                                                                                    | any device                                                                                |
|            |                  | Commu<br>Upgrade | inication Hub (BBC1E)<br>e Firmware | C P Apply Configuration<br>Configure                                                                                                    | > CLEC] not paired with any device                                                        |
|            |                  |                  |                                     | Pair with lock or sensor<br>Retrieve System Information<br>Retrieve Event Log<br>Retrieve All Logs<br>Change Radio Channels<br>Change IP Address<br>Change Physical Location Name<br>Switch to Manufacturer Mode | 48/6921/58/C1/EC<br>httple Lock (Aperio protocol)<br>, 25<br>KTS GHz)<br>mer Mode<br>9.88 |
|            |                  |                  |                                     | Restart                                                                                                    | 9.75                                                                                      |
|            |                  |                  |                                     | TLS Encryption Em<br>Remote Unlock Em<br>Remote Unlock Time to Univ 5 a                                                                                                    | abled<br>abled<br>ninutes                                                                 |

2. Verify that the *Lock has been Discovered* by the Hub and **Note** the **Lock ID** as seen in the green circle below.

| N.NE               | •              | 8           | - A | dk                 | an const<br>and<br>beau |                                                                                                    |                                                                                                    | 10 |
|--------------------|----------------|-------------|-----|--------------------|-------------------------|----------------------------------------------------------------------------------------------------|----------------------------------------------------------------------------------------------------|----|
| di, foruar<br>NGCI | Cares<br>Rec 2 | uosună<br>C | 80  | Adfana<br>20kruur] | al                      | Communication that (BRCHC)<br>PAC ASPess<br>Primage Yourn<br>Rodinator Version<br>Rodin Charrels<br>Active Charrels<br>Active Charrels<br>Active Version<br>Praktees<br>ACU Athress<br>ACU Athress<br>ACU Athre | 00-12-40-002/586-C40C<br>PF, Mithgles Lock [Apertis protocol]<br>5.5.8<br>5.5.8<br>5.5.8<br>5.5.9<br>5.6.75 Stol<br>Continuer Mindle<br>50.8/55 Stol<br>State<br>Exakled<br>Exakled<br>Exakled<br>5.600<br>5.6000<br>5.6000<br>5.6000<br>5.6000<br>5.600 |    |
|                    |                |             |     |                    |                         | Lack/Nexes<br>NAC ADVes<br>Facil<br>Short Address                                                                                                    | BERTARHERADER<br>CHEC<br>HCB                                                                                                    |    |

4. **Right-Click** on the *Hub*, **Select** *Lock/Sensor>Configure* to enter the lock or sensor configuration window. Once in the Window, the lock will need to be **Set** to *Customer Mode* in Similar fashion as the Hub as shown below.

| Configure Lock/Sensor [07ADC8]                                                                      | ×                                                                  |
|----------------------------------------------------------------------------------------------------|--------------------------------------------------------------------|
| Security Mode Setting<br>Set the security mode that will be used for<br>secure radio communication. | radio communication. Should be switched to Customer mode to ensure |
| Security Mode                                                                                       |                                                                    |
| Customer Mode                                                                                       | Indude Revert Changes Change                                       |
|                                                                                                    |                                                                    |
|                                                                                                    |                                                                    |
|                                                                                                    |                                                                    |
|                                                                                                    |                                                                    |
|                                                                                                    |                                                                    |
|                                                                                                    |                                                                    |
|                                                                                                    |                                                                    |
|                                                                                                    |                                                                    |
|                                                                                                    |                                                                    |
|                                                                                                    |                                                                    |
|                                                                                                    | ≰ Back ▶ Next Cancel                                               |

5. **Verify** that the *Lock or Sensor is on the Same Channels* as the Hub has been configured to communicate on. In this example, the channels are 11, 18, and 25. This allows for the segmenting of the network communications within the Hub's wireless network.

| Radio Channels Setting<br>Change settings if needed. |        |                |        |
|------------------------------------------------------|--------|----------------|--------|
| Radio Channels                                       |        | 0              | 5.0    |
| 11, 18, 25                                           | Indude | Revert Changes | Change |

If performed correctly, the Hub status light will be Solid Green. If there is an error communicating between the Hub and the Lock or Sensor, the Hub status light will begin to blink the Red LED Three Times. Next we will import added Locks and Sensors into DNA.

# **Configuring Locks in DNA Fusion**

Once you have added the locks to the AH40 Hub, you can now import them into the Access Control system. For this example, we will be adding the Locks added to the Hub inside of DNA Fusion.

1. **Open** *DNA Fusion* if the program is not already started. Once in DNA Fusion, you will need to **Open** the *Hardware Tree* and perform a **Right-Click** on the *Site* and **Select Refresh Status** from the list.

2. **Click** on the *Plus Sign* to the Left of the AH40 Hub (Subcontroller) to display your attached devices. **Right-Click** on the intended lock and **Select** *Add Door>Create Aperio Door* A new window will appear.

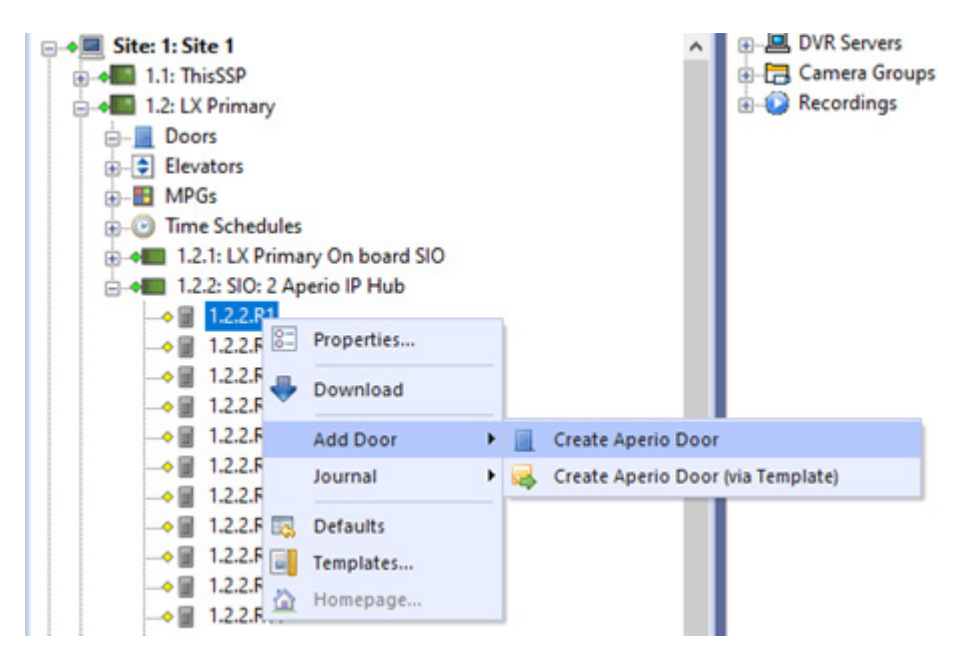

2. **Type In** the *Lock ID (Hexidecimal Format)* in the Reader Properties that was written down in Step 2 Page 11 in the Aperio Device ID as shown Below.

| amon Properties<br>der Properties                                                                                                    | Reader Properties                                                                                                    |                                                                                                    |       |                                                                                                    |                                                        |              |
|----------------------------------------------------------------------------------------------------|----------------------------------------------------------------------------------------------------|----------------------------------------------------------------------------------------------------|-------|----------------------------------------------------------------------------------------------------|--------------------------------------------------------|--------------|
| Notes  Reader Properties  Reader/LED Corfig:  Keypad Mode:  Card Data Format  Wegand Pulses  Tm Zero Bits  Format to nibble am  Bidrectional Mag de  Nothern Mag deco  Casi I View 525 | Reader Properties         Reader/LED Config:       Generic 1-wire, Tri-State Bi-Color         Keypad Mode:       2 Hughes ID 4-bit keypad format |                                                                                                    |       | ACU Port                                                                                                    | 3541                                                   |              |
|                                                                                                    | code                                                                                                    | OSDP<br>Grabble OSDP Tracing<br>OSDP Secure Channel<br>Do Not Auto Discover<br>Baud Rate: Auto Negotiate |       | Remote Unlock<br>Remote Unlock Time to Live<br>Number of Pared Locks and Serv<br>Lock/Sensor [07ADC8] —<br>MAC Address | Enabled<br>5 minutes<br>5 1<br>00:17:7A:01:82:87-AD:C8 |              |
|                                                                                                    | Casi 1-Wre Supervise Casi 1-Wre Inputs cos Aperio Device ID: Advanced Properties_ Host Based Macro:                                              | nd F2F<br>me from reader<br>7ADC8 (Hex)<br>"None"                                                        | Reset | Reader (HID only)                                                                                                    | Panid<br>Short Address                                 | C1EC<br>11C8 |
| Ok<br>Cancel<br>Help                                                                                                    |                                                                                                    |                                                                                                    |       |                                                                                                    |                                                        |              |

Once you have **Clicked** *OK*, you will now be able to test the connection and configuration by Swiping a Badge with Known Access at the reader. You will be notified of the Transaction Event in the Events Viewer as well as get the temporary unlock of the door per the Door reader configuration settings.

# **Configuring Privacy Mode**

Setting Up Privacy Mode can be done **One of Two ways**, the first way consists of **Double-Clicking** on the *Reader* requiring privacy mode, **Select** *Door Objects*, and then **Select** *Privacy* from the **Drop-Down** Menu for *Ext. Mode*.

| common Properties | Door Objects  |                          |                            |        |  |  |
|-------------------|---------------|--------------------------|----------------------------|--------|--|--|
| dvanced           | Door Properti | 15                       |                            |        |  |  |
| lacros            | Type:         | Single • LED Mode: No C  | hange                      | - Edit |  |  |
| uto Unlock        | Pre-Alam:     | 0 sec Held Tim           | e: 60 sec -                |        |  |  |
| Notes             | Ext. Mode:    | Privacy ·                |                            |        |  |  |
|                   | Reader        | Reader                   |                            |        |  |  |
|                   | Address:      | 1.2.2.R1: ACM 3 - Reader |                            | Edit   |  |  |
|                   | Default Mode: | Card Only Type           | <ul> <li>Normal</li> </ul> | -      |  |  |
|                   | Offline Mode: | None •                   |                            |        |  |  |
|                   | Contact       |                          |                            |        |  |  |
|                   | Address:      | "None"                   |                            | Edit   |  |  |
|                   | Request To E  | t (REX)                  |                            |        |  |  |
|                   | Address:      | "None"                   |                            | Edit   |  |  |
|                   |               |                          |                            |        |  |  |
| 🗸 Ok              | Strike        | Rear and                 |                            |        |  |  |
|                   | Address.      | "None"                   |                            | Edit   |  |  |
| Cancel            | Activation:   | 8 sec · Mode: No im      | pact on strike             |        |  |  |
| Help              | ADA Settings  |                          |                            |        |  |  |
|                   | Strike Time:  | 60 sec · Held Tim        | e: 0 sec                   | •      |  |  |
|                   |               |                          |                            |        |  |  |

The second way consists of **Right-Clicking** the *Door* and **Select** *Control>Extended>Set Privacy Mode*.

|                                                                                                    |                                                                                                    | DVR Servers     Camera Groups     Recordings |                                                  | ID<br>W | Event Time<br>12/30/2021 12:07:15<br>12/30/2021 12:07:15                                                                                                    | Address                                                                                                    |
|----------------------------------------------------------------------------------------------------|----------------------------------------------------------------------------------------------------|----------------------------------------------|--------------------------------------------------|---------|----------------------------------------------------------------------------------------------------|----------------------------------------------------------------------------------------------------|
|                                                                                                    | Properties                                                                                                    |                                              |                                                  | ٣       | 12/30/2021 12:07:14                                                                                                    | 1.2.2.CAB TAM                                                                                                    |
| Elevators     MPGs     MPGs     Time Schedules     He 1.2.1: LX Primas     He 1.2.2: SIO: 2     He DMP: New Panel 1     Axis Controllers     Gits I: Hassan Site     ThysenKrupp | Control<br>Add Door<br>Auto Unlock<br>Delete                                                                                      | •                                            | Control Dialog.<br>Mode<br>Arm<br>Disarm         |         | /2021 12:07:14<br>//2021 12:07:12<br>//2021 12:07:12<br>//2021 12:07:10                                                                                                    | <ul> <li>1.2.2.CAB TAM</li> <li>1.2.2.CAB TAM</li> <li>1.2.2.CAB TAM</li> <li>1.2.2.CAB TAM</li> <li>1.2.2.CAB TAM</li> </ul> |
|                                                                                                    | Download<br>Reports                                                                                                    |                                              | Extended  Momentary Unlock  Cancel Override Mode |         | Set Privacy Mode     Cancel Extended Mode     /2021 11:42:14                                                                                                    |                                                                                                    |
|                                                                                                    | Journal<br>Watch Item<br>Add to Macro<br>Configure Door Aler<br>Defaults<br>Templates<br>Homepage<br>Refresh Status<br>Where Used | •<br>ts                                      |                                                  |         | 12/30/2021 11:34:21<br>12/30/2021 11:34:21<br>12/30/2021 11:33:21<br>12/30/2021 11:33:21<br>12/30/2021 11:33:21<br>12/30/2021 11:33:21<br>12/30/2021 11:33:22<br>12/30/2021 11:33:22<br>12/30/2021 11:33:06 | 1.2.03<br>1.2.03<br>1.2.03<br>1.2.03<br>1.2.03<br>1.2.03<br>1.2.03<br>Station 1<br>Station 1<br>1.2.03                        |

Regardless of the way chosen to implement Privacy Mode you will need to **Open** the *Aperio Hardware App* (with Aperio USB plugged in) and **Click** on *Configure Lock or Sensor>Privacy Mode Configuration*. Once the window is open, you will need to **Click** *Change* and **Select** *Enabled*.

| rivacy Mode Configuration<br>et privacy mode configuration if required | L                            |
|------------------------------------------------------------------------|------------------------------|
| rivacy Mode Configuration                                              |                              |
| Enabled                                                                | Indude Revert Changes Change |
|                                                                        |                              |
|                                                                        |                              |
|                                                                        |                              |
|                                                                        |                              |
|                                                                        |                              |
|                                                                        |                              |
|                                                                        |                              |
|                                                                        |                              |

The Privacy Mode allows the end user to press a button on the inside part of compatible locks that overrides the lock sets' function similar to a Lockdown situation until the user presses the button a second time to allow the lock to go back to its normal state or function. For more information on this setting or to check for compatibility contact your lock manufacturer.

Continued on the following page

# **Technical Data**

## **Physical Dimensions:**

82 mm x 82 mm x 37 mm (H x W x T)

## **Power Supply:**

8-24 VDC or Power over Ethernet (PoE)

## **Power Rating:**

The power supply shall be able to deliver minimum, 1.2 W and be 3 A over current protected. Wire requirements 16-22 AWG.

PoE IEEE 802.3.af compliant class 1 Powered device (PD)

## Ethernet:

10BASE-T / 100BASE-TX Local Area Network

## Radio Standard:

IEEE 802.15.4 (2400 - 2483,5 MHz), 16 channels (11-26), AES 128 bit encryption

#### Receiver Sensitivity:

-100 dBm

#### Wireless Transmit Power:

10 dBm/MHz. Peak value from average detector according to EN ETSI 300 328 Maximum spectral density.

#### Wireless Operating Range:

Indoors up to 25 m depending upon installed environment.

#### Internal Antenna:

Two port cross polarized patch antenna.

#### External Antenna:

One reverse polarity SMA external antenna connector. AH40 is certified to be used with ASSA ABLOY external antenna AH ANTENNA 1. If other external antenna is used it must be of same type (dipole) and not have larger antenna gain than 3.6 dBi.

#### **Operating Temperature:**

5 °C to 35 °C

## Humidity:

< 95 % non-condensing

## **IP Classification:**

IP20

## Safety, Radio and EMC:

IEC 62368-1:2014, EN 62368-1:2014 + A11:2017 UL/CSA 62368-1:2014, EN 301 489-1 V2.1.1 EN 301 489-17 V3.2.0, EN 300 328 V2.2.2 EN 50130-4:2011 + A1:2014, EN 62311 FCC 47CFR Part 15 subpart B and subpart C, ISED RSS-247 and ICES-003 AS/NZS 4268